# Import von Dokumenten aus Scanverzeichnis mit Verarbeitung von Metadaten

- Übersicht
- Voraussetzungen für die automatische Verarbeitung
  - Installation der App
  - Konfiguration der App
  - Kompatible Hardware Multifunktionsgerät von Sharp
- Ablauf der automatischen Verarbeitung der Dokumente
  - Schritt 1 Überwachung des speziellen Scanverzeichnisses
  - Schritt 2 Verarbeitung
    - Regelverarbeitung
    - Optionale Verarbeitung
    - Fehlerbehandlung
      - Fall 1 Keine XML-Datei für PDF-Dokument vorhanden
      - Fall 2 Eigenes Aktenzeichen aus der XML-Datei im Aktenbestand nicht vorhanden
      - Fall 3 Fehlerhafte XML-Datei
  - Schritt 3 Protokollierung
- Absender-Beispiele
- Empfänger
  - Aufbau der XML-Datei mit Metadaten
    - Metadaten
    - Weitere Hinweise
- Beispieldokument mit Metadaten
  - Aufbau der XML-Datei:

# Übersicht

In Advolux können Dokumente, die in einem speziellen Scanordner abgelegt werden, automatisch verarbeitet werden. Dokumente können so entsprechend der beigefügten Metadaten der Akte zugeordnet werden und der verantwortliche Mitarbeiter über neue Dokumente informiert werden.

# Voraussetzungen für die automatische Verarbeitung

## Installation der App

∕!\

Es muss die Autoscan Sharp - AppID:300113 installiert sein.

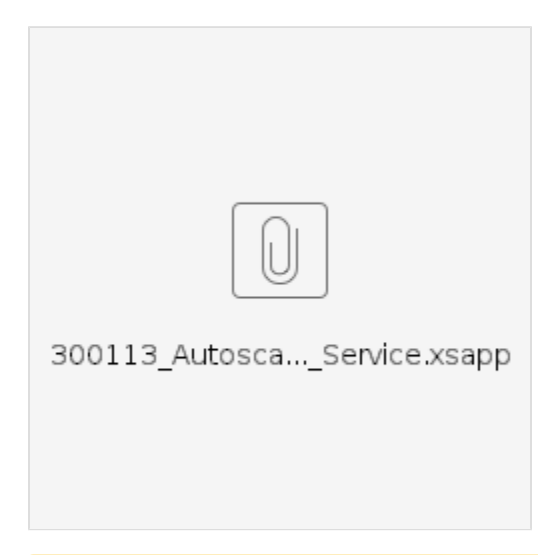

Der AppService (siehe unten) sollte nur auf einer Maschine im Netzwerk laufen, hier ist eine Installation auf dem Datenbank-Rechner sinnvoll.

| Advolux Apps konfigurieren                                                                                                    | ×                                |
|----------------------------------------------------------------------------------------------------|----------------------------------|
| Schließen                                                                                                    |                                  |
| Service Apps                                                                                                    |                                  |
|                                                                                                    |                                  |
| Konfiguration von Apps, die vom App-Service gestartet werden.                                                                                                    |                                  |
| Konfigurierbare AdvoluxApps                                                                                                    | App starten                      |
| Name: Autoscan Import (Service) - AppID: 300113<br>Importiert Dokumente aus einem einstellbaren lokalen Autoscanordner<br>in die passenden Akten. Bei fehlerhafter Erkennung werden die<br>Dokumente in einen einzustellenden Scanordner verschoben.<br>Status: gestoppt | App stoppen<br>App konfigurieren |
|                                                                                                    | Aktualisieren<br>Apps verwalten  |

Informationen zur Einrichtung einer App: Anleitung für das Ausführen von Advolux Apps

# Konfiguration der App

So gelangen Sie zur Konfiguration der App:

Hauptmenü: System Einstellungen auswählen.

Auf 'Weitere Einstellungen' klicken und 'Auto-App-Service konfigurieren' auswählen.

Dort im Reiter "Service" den Service starten und ggf., wenn der Advolux-Server auf einem anderen Port läuft, den Port ändern und "übernehmen".

|                                                                                         | Advolux Apps konfigurieren                                                                                                    | × |
|-----------------------------------------------------------------------------------------|----------------------------------------------------------------------------------------------------|---|
| Schließen                                                                               |                                                                                                    |   |
|                                                                                         | Service Apps                                                                                                    |   |
| Zentraler Service für automatisc                                                        | he Apps                                                                                                    |   |
| Dieser Service übernimmt die Ausführ<br>Advolux-Client gestartet sein muss. De<br>sein. | ung von automatischen Apps in einem gesonderten Prozess, ohne dass ein<br>er Service wird auf diesem Rechner gestartet und kann mehrfach angemeldet |   |
| ☑ Service für automatische Ap                                                           | ps auf dieser Maschine einrichten                                                                                                    |   |
| Bitte geben Sie an, wo sich der Advolu<br>anderen IP-Adresse.                           | ux-Server befindet, z. B. auf diesem Rechner (localhost) oder unter einer                                                                           |   |
| Advolux-Server-IP-Adresse:                                                              | localhost                                                                                                    |   |
| Advolux-Server-Port:                                                                    | 5.100 <b>Testen</b>                                                                                                    |   |
| Bitte wählen Sie das Intervall, mit dem<br>(erneut) zu verbinden.                       | der externe Kollisionsdienst versuchen wird, sich mit dem Advolux-Server                                                                            |   |
| Verbindungsintervall:                                                                   | 1 min                                                                                                    |   |
|                                                                                         |                                                                                                    |   |
|                                                                                         |                                                                                                    |   |
|                                                                                         |                                                                                                    |   |
|                                                                                         |                                                                                                    |   |

In den Reiter "Apps" wechseln. Dort die App auswählen und auf "App konfigurieren" klicken.

| Advolux Apps konfigurieren                                                                                                    | ×                                |
|----------------------------------------------------------------------------------------------------|----------------------------------|
| Schließen 🖌 🕨                                                                                                    |                                  |
| Service Apps                                                                                                    |                                  |
| Konfiguration von Apps, die vom App-Service gestartet werden.                                                                                                    |                                  |
| Konfigurierbare AdvoluxApps                                                                                                    | App starten                      |
| Name: Autoscan Import (Service) - AppID: 300113<br>Importiert Dokumente aus einem einstellbaren lokalen Autoscanordner<br>in die passenden Akten. Bei fehlerhafter Erkennung werden die<br>Dokumente in einen einzustellenden Scanordner verschoben.<br>Status: gestoppt | App stoppen<br>App konfigurieren |
|                                                                                                    | Aktualisieren                    |
|                                                                                                    | Apps verwalten                   |

Im Konfigurationsfenster können verschiedene Einstellungen für die App vorgenommen werden.

|                                                                                                    | Sharp Autoscan Application                                                                                                    | × |
|----------------------------------------------------------------------------------------------------|----------------------------------------------------------------------------------------------------|---|
| Sharp Autoscan Parameter<br>Einstellungen für den automatisch<br>erst nach einem Neustart der App<br>I Autoscan auf diesem Rechn | nen Import von gescannten Dokumenten durch den App-Service. Änderungen werden<br>wirksam.<br><b>er aktivieren</b>                    |   |
| Pfad für Autoscan:<br>Scanordner im Fehlerfalle:<br>Überprüfung alle:<br>Verzögerung nach Start:                                 | C:\Temp<br>C:\Users\Advtester\luxwork\scaninput<br>60 sec                                                                            |   |
| Abbruch                                                                                                    | <ul> <li>Protokollordner führen</li> <li>Warnmeldung beim Anhalten</li> <li>Wiedervorlage beim Import</li> <li>Übernehmen</li> </ul> |   |

Achten Sie darauf, dass Sie für "Pfad für Autoscan" ein eigenes Verzeichnis anlegen und nicht das gleiche Verzeichnis wie für den Fax- oder Scanner-Eingang verwenden.

## Kompatible Hardware - Multifunktionsgerät von Sharp

Multifunktionsgeräte von Sharp können das Metadatenformat für Advolux generieren.

# Ablauf der automatischen Verarbeitung der Dokumente

## Schritt 1 - Überwachung des speziellen Scanverzeichnisses

Das in der App konfigurierte Scanverzeichnis wird auf neue Dateien regelmäßig überprüft. Die automatische Verarbeitung beginnt, sobald eine Datei im Scanverzeichnis festgestellt wird.

## Schritt 2 - Verarbeitung

### Regelverarbeitung

Das Dokument wird entsprechend der Metainformation der Akte zugeordnet. Weitere vorhandene Metainformationen werden beim Dokument gesetzt.

| Advolux Akten Personen Ordner Termine Verfahren Dokumente Rechnungen Auswertung System |                                                                               |                                                                                                    |  |  |  |  |  |
|----------------------------------------------------------------------------------------|-------------------------------------------------------------------------------|----------------------------------------------------------------------------------------------------|--|--|--|--|--|
| ** 📑 🖬 🔞                                                                               | Atten Personen Orther Kalender Dokumente Abzechnung                           | Image: Drucken     Q     Image: Drucken     Befehl eingeben                                                                                                    |  |  |  |  |  |
| Persönliche Übersicht von<br>Tester<br>angemeldet seit 16:44 Uhr                       | 001-23 Test Scan                                                              | Do   Pr   So   So   No   Dr   M   Do   Pr   So   So   No   X                                                                                                    |  |  |  |  |  |
|                                                                                        | Übersicht Stammdaten Timeline Termine Aufgaben Anrufliste Beteiligte Forderun | gen Verfahren Dokumente Zeiterfassung Abrechnung Protokoll                                                                                                    |  |  |  |  |  |
| 001-23 Test Scan                                                                       | Ansicht: Einfache Liste 🔻 🕨 Bezeichnung:                                      | Alle 🔻 🗹 Anlagen <table-cell> Vorschau</table-cell>                                                                                                    |  |  |  |  |  |
| Bearbeiter: Tester                                                                     | Datum Bezeichnung Kürzel Zuordnung                                            | M                                                                                                    |  |  |  |  |  |
| Autoscan März 2023<br>Kategone Sonstige<br>Bearbeiter:                                 | 01.01.23 Test te Basisperson                                                  | <section-header><section-header><section-header><section-header><section-header><list-item><list-item></list-item></list-item></section-header></section-header></section-header></section-header></section-header> |  |  |  |  |  |
|                                                                                        |                                                                               |                                                                                                    |  |  |  |  |  |

Das Dokument wird im persönlichen Posteingang des Empfängers (wenn es einen gibt) angezeigt.

| Advolux Akten Personen Ordner Termine Verfahren                                                                           | Dokumente | Rechnungen | Auswertung | System         |                                                                         |                                                                                                    |                                                                    |                  |             |         |            |   |
|----------------------------------------------------------------------------------------------------|-----------|------------|------------|----------------|-------------------------------------------------------------------------|----------------------------------------------------------------------------------------------------|--------------------------------------------------------------------|------------------|-------------|---------|------------|---|
|                                                                                                    | Akten     | Personen   | Ordner     | 07<br>Kalender | Dokumente                                                               | Abrechnung                                                                                                    | C                                                                  | Drucken          | Question    | Telefon | ()<br>Info |   |
| Persönliche Übersicht von<br>Tester<br>angemeldet seit 16:44 Uhr<br>2 1 0 1 0 0<br>Persönliche E-Mails (nicht zugeordnet) |           |            |            |                | Import<br>Verarbe<br>• Oterstor<br>• Vorsuor<br>• Aband de              | von Dokumenten aus Scanve<br>eitung von Metadaten                                                                                                    | erzeichnis mit                                                     | t                |             |         |            |   |
| Keine E-Maits                                                                                                    |           |            |            |                | Auftau d<br>Beispield                                                   | Start 1. Consultury de Section Examplementatives     Start 1. Consultury de Section Examplement     Section 2. Section 2. Secti | tenbestand nicht vorhanden                                         |                  |             |         |            |   |
|                                                                                                    |           |            |            |                | Ubersicht<br>In Advolus könner<br>Dokumente könne<br>informiert werden. | t<br>Dokumente, die in einem speciellen Scanordrer elopelegt werden, autom<br>in so erfoprechend der beigefligten Metadalen der Akte zugeordnet werde                                                                                                    | natisch verarbeitet werden.<br>en und der verantwortliche Mitarbei | iter über neue D | Dokumente   |         |            |   |
| Persönlicher Posteingang                                                                                                  |           |            |            |                | Installation                                                            | der App                                                                                                    | leitung                                                            |                  |             |         |            |   |
| (manuell als gelesen markieren) Test gangsdatum: 22.01.2023 Absender:Basisperson                                          |           |            |            |                | Es muss die Autor                                                       | Ship-AppD 300113 initialiteit sein.                                                                                                    |                                                                    |                  |             |         |            |   |
|                                                                                                    |           |            |            |                | 300113_A                                                                | utoscaService.xsapp                                                                                                    |                                                                    |                  |             |         |            |   |
|                                                                                                    |           |            |            |                | Der AppS                                                                | ervice (siehe unter) solte nur auf einer Maschine im Netzwerk laufen, bier                                                                                                    | r ist eine Installation auf dem Dater                              | nbank-Rechner    | r sinrwall. |         |            | = |

# **Optionale Verarbeitung**

Beim Import eines neuen Dokumentes wird eine Wiedervorlage für den Hauptbearbeiter der Akte angelegt.

| Advolux Akten Personen Ordner Termine Verfahren                                            | Dokumente | Rechnungen | Auswertung | 9 System       |                                                |                                     |                                                                                |         |                 |         |           |                 |
|--------------------------------------------------------------------------------------------|-----------|------------|------------|----------------|------------------------------------------------|-------------------------------------|--------------------------------------------------------------------------------|---------|-----------------|---------|-----------|-----------------|
|                                                                                            | Akten     | Personen   | Ordner     | 07<br>Kalender | Dokumente                                      | Abrednung                           |                                                                                | Drucken | Q<br>Suchen     | Telefon | i<br>Info | Befehl eingeben |
| Persönliche Übersicht von<br>Tester<br>angemeldet seit 16:44 Uhr<br>2 1 0 1 0 0 0 Vorschau |           |            |            |                |                                                | Wied                                | rvorlage am Dienstag den 07.03.202<br>In Sachen Test Scan, Aktenzeichen 001-23 | 3       |                 |         |           |                 |
| Ihre Fristen (ab 1. Vorfrist)                                                              |           |            |            |                |                                                |                                     |                                                                                | SI      | and: 07.03.2023 |         |           |                 |
| Keine Fristen                                                                              |           |            |            |                | Akte und Akte<br>Hauptbearbei<br>Akte vorleger | nzeichen:<br>ter der Akte:<br>1 an: | Test Scan - 001-23<br>Tester<br>Tester                                         |         |                 |         |           |                 |
|                                                                                            |           |            |            |                | Art der Wiede<br>Grund der Wi                  | rvorlage:<br>edervorlage:           | Bearbeiten<br>Posteingang bearbeiten                                           |         |                 |         |           |                 |
| Ihre Termine (bis zum 21.03.2023)                                                          |           |            |            |                | Wiedervorlag                                   | e am:                               | Dienstag, 07.03.2023                                                           |         |                 |         |           |                 |
|                                                                                            |           |            |            |                | Prioritat der V<br>Anzahl der Ve               | orlage:<br>rfristungen:             | mittel                                                                         |         |                 |         |           |                 |
| Keine Termine                                                                              |           |            |            |                | Wiedervorlag<br>Wiedervorlag                   | e notiert von:<br>e notiert am:     | System<br>07.03.2023                                                           |         |                 |         |           |                 |
| _                                                                                          |           |            |            |                | Mit dieser Wie                                 | edervorlage v                       | rbundener Inhalt:                                                              |         |                 |         |           |                 |
| Ihre Wiedervorlagen (sortiert nach Datum)                                                  |           |            |            |                | Test                                           |                                     |                                                                                |         |                 |         |           |                 |
| Vorlegen zum 07.03.2023<br>Akte: 001-23 Test Scan                                          |           |            |            |                | Weitere Notiz                                  | en zu dieser W                      | iedervorlage:                                                                  |         |                 |         |           |                 |
| Grund: Posteingang bearbeiten (mittel)                                                     |           |            |            |                | Posteingang Te                                 | est vom 01.01.2                     | (Eingang 22.01.23)                                                             |         |                 |         |           |                 |
|                                                                                            |           |            |            |                |                                                |                                     |                                                                                |         |                 |         |           |                 |
|                                                                                            |           |            |            |                |                                                |                                     |                                                                                |         |                 |         |           |                 |
|                                                                                            |           |            |            |                |                                                |                                     |                                                                                |         |                 |         |           |                 |
|                                                                                            |           |            |            |                |                                                |                                     |                                                                                |         |                 |         |           |                 |

## Fehlerbehandlung

#### Fall 1 - Keine XML-Datei für PDF-Dokument vorhanden

Sollte ein PDF-Dokument ohne die korrespondierende XML-Datei in den Autoscan-Ordner gelegt werden, so wird das PDF-Dokument in den allgemeinen Posteingang für die manuelle Verarbeitung gegeben. Dieser Vorgang wird nicht im Autoscan-Protokoll protokoliert.

| Advolux Akten Personen Ordner Termine Verfahren Dokumente Rechnungen                                         | Auswertung System                                                                                                    |                            |                                   |
|----------------------------------------------------------------------------------------------------|----------------------------------------------------------------------------------------------------|----------------------------|-----------------------------------|
| 📰 🖿 💌 💿                                                                                                    | ig Ausgangskorb Postausgang Anleitung Einstellungen                                                                                                    | Drucken Suchen Telefon Inf | Befehl eingeben                   |
| 1 0 0 0 0                                                                                                    |                                                                                                    |                            |                                   |
| 2 2 2 2 2                                                                                                    |                                                                                                    | WebAkte                    | Webakte ist nicht<br>eingerichtet |
| 1 Poststück im Briefeingang 🔻                                                                                |                                                                                                    | -                          | •                                 |
| Import_von_Dokumenten_aus_Scanverzeichnis_mit_Vera<br>PDir-Datei - Größe: 1 MB<br>Eingang: Heute - 17:21 Uhr | <section-header><section-header><section-header><list-item><section-header><list-item><list-item></list-item></list-item></section-header></list-item></section-header></section-header></section-header> | :anverzeichnis mit         |                                   |
| Import Brief anzeigen Brief löschen                                                                          | Vorschau für Briefeingang                                                                                                    |                            |                                   |

#### Fall 2 - Eigenes Aktenzeichen aus der XML-Datei im Aktenbestand nicht vorhanden

Sollte das angegebene "Eigene Aktenzeichen" in der XML-Datei nicht vorhanden sein, wird das PDF-Dokument in den allgemeinen Posteingang für die manuelle Verarbeitung gegeben. Dieser Vorgang wird im Autoscan-Protokoll protokoliert.

#### Fall 3 - Fehlerhafte XML-Datei

Sollte die XML-Datei aufgrund eines fehlerhaften Aufbaus/Struktur nicht verarbeitet werden können, so wird die fehlerhafte XML-Datei in den Unterordner "failed" verschoben.

Das korrespondierende PDF-Dokument, soweit vorhanden, wird in den allgemeinen Posteingang zur manuellen Bearbeitung verschoben. Dieser Fall wird im Autoscan-Protokoll protokoliert.

# Schritt 3 - Protokollierung

Die automatische Verarbeitung der Dokumente wird protokolliert.

Sie finden die Protokolle für den automatischen Scanimport in einem speziellen Protokollordner.

Klicken Sie dazu auf das "Symbol Ordner" und in dem sich nun öffnenden Menü wählen Sie den Eintrag "Protokollordner öffnen" aus.

| Advolux Akten Personen                                  | Ordner Termine Verfahre                 | n Dokumente                       | e Rechnung                              | en Auswertung                     | g System       |             |               |            |                              |         |                           |             |               |          |          |
|---------------------------------------------------------|-----------------------------------------|-----------------------------------|-----------------------------------------|-----------------------------------|----------------|-------------|---------------|------------|------------------------------|---------|---------------------------|-------------|---------------|----------|----------|
| ₩ 🖿 🖬 💌 🙋                                               | Neuer Büroordner<br>Büroordner öffnen   | Alt+I                             | Persone                                 | n Ordner                          | 07<br>Kalender | Dokumente   | Abrechnung    |            |                              |         | Suchen                    | Telefon     | <b>I</b> Info |          |          |
| Persönliche Übersicht von<br>Tester                     | Protokollordner öffnen<br>Ordner suchen | Strg+Alt+T                        | <mark>bekannt A</mark><br>Mi   Do       | utoscan März 20                   | <b>023</b>     | Di   Mi     | Do   Fr   Sa  | So   Mo    | Di   Mi   Do   Fr            | Sa      | So   Mo                   | Di   Mi     | i   Do        | Fr Sa So | × 1 Mo   |
| angemeldet seit 16:44 Uhr                               | Ordner schließen<br>Ordner löschen      |                                   |                                         |                                   |                | Übers       | icht Stammdat | en Termine | Aufgaben Beteiligt           | e Doku  | mente                     |             |               |          |          |
| 001-23 Test Scan<br>Wegen: testen<br>Bearbeiter: Tester | Alle Ordner schließen                   | Kategor                           | ung:                                    | Autoscan Ma                       | ärz 2023       |             |               |            | Ordnerfarbe:                 | Standar | d (grau)<br>Ier ist Prote | okollordner |               |          | ¥        |
| Autoscan März 2023<br>Kategorie Sonstige<br>Bearbeiter  |                                         | Unterka<br>Letzte Å<br>Beteiligte | ategorie:<br>Änderung:<br>e an diesem O | Sonstige<br>Dienstag, 7.<br>rdner | März 2023 -    | - 14:30 Uhr |               |            | Unterordner zu diesem Orr    | dner    |                           |             |               |          |          |
|                                                         |                                         | Noch zu b                         | Neu<br>bearbeitende l                   | Offnen<br>Inhalte                 |                |             |               | Entfernen  | Neu<br>Stichworte zum Ordner | Öffne   | ,                         |             |               | Er       | atfernen |

Für jeden Monat liegt ein Protokollordner beginnend mit "Autoscan" vor. Öffnen Sie den gewünschten Protokollordner.

| Protokollordner öffnen 🧶 |                        |              |        |  |  |  |
|--------------------------|------------------------|--------------|--------|--|--|--|
|                          |                        |              |        |  |  |  |
|                          | Bezeichnung            | Kategorie    |        |  |  |  |
| ≡                        | Protokollordner Syste  | System       |        |  |  |  |
| ≣                        | Protokollierung § 76 B | DSGVO        |        |  |  |  |
| ∎                        | Autoscan März 2023     | Sonstige     | 5      |  |  |  |
|                          |                        |              |        |  |  |  |
|                          |                        |              |        |  |  |  |
|                          |                        |              |        |  |  |  |
|                          |                        |              |        |  |  |  |
|                          |                        |              |        |  |  |  |
|                          | Auswahl einse          | chränken     |        |  |  |  |
| Bezeio                   | hnung:                 |              |        |  |  |  |
| Kategorie:               |                        |              |        |  |  |  |
|                          |                        |              |        |  |  |  |
|                          | Abbruch N              | leuer Ordner | Öffnen |  |  |  |

In dem jeweiligen Ordner ist für jeden Tag, an dem ein Import mittels Autoscan durchgeführt wurde, eine Protokolldatei vorhanden.

|                                                                  | • BBB 3                                       |                |                              |                                                                                                    |                                  |
|------------------------------------------------------------------|-----------------------------------------------|----------------|------------------------------|----------------------------------------------------------------------------------------------------|----------------------------------|
|                                                                  | Akten Personen Ordner Ka                      | 07 E Abrecht   | ung                          | Drucken Suchen Telefor                                                                                                    | Befehl eingeben                  |
| Persönliche Übersicht von<br>Tester<br>angemeldet seit 16:44 Uhr | unbekannt Autoscan März 2023                  | No Di Mi Do Fr | Sa So Mo<br>ammdaten Termine | D 14 Do 17 Se Se Mo D A                                                                                                    | M   Do   Fr   Sa   Sa   Mo   Mo  |
| 001-23 Test Scan                                                 | Ansicht: Einfache Liste 🔻                     | Bezeichnung:   |                              | Alle                                                                                                    | ✓ Anlagen ✓ Vorschau             |
| Wegen testen<br>Bearbeiter: Tester                               | Datum Bezeichnung 07.03.23 Importbericht - 07 | Kürz Zuordnung | М                            |                                                                                                    |                                  |
| Autoscan März 2023<br>Kategone: Sonotge<br>Bearbeter:            |                                               |                |                              | Importbericht - 07.03.2023<br>Letzte Änderung: 07.03.23 um 17:05<br>Protokollierte Fehler: keine                                                                              |                                  |
| 1                                                                |                                               |                |                              | Protokollinhalt:<br>07.03.23 um 14:30:28 Uhr - System<br>Automstischer Posteingang des Dokuments                                                                              | Test vom 01.01.23 zur Akte 001-  |
|                                                                  |                                               |                | L                            | <pre>(Atta Scan<br/>(Atta2_Advo_Format.pdf)<br/>07.03.23 um 14:33:29 Uhr - System<br/>Automatischer Posteingang des Dokuments<br/>Test Scan<br/>(Atta2_Advo_Format.pdf)</pre> | Test vom 01.01.23 zur Akte 001-  |
|                                                                  |                                               |                |                              | 07.03.23 um 14:34:29 Uhr - System<br>Automatischer Posteingang des Dokuments<br>Test Scan<br>(Akte2_Advo_Format.pdf)                                                          | Test vom 01.01.23 zur Akte 001-  |
|                                                                  |                                               |                |                              | 07.03.23 um 14:36:29 Uhr - System<br>Automatischer Posteingang des Dokuments<br>Test Scan<br>(Akte2_Advo_Format.pdf)                                                          | Test vom 01.01.23 zur Akte 001-  |
|                                                                  |                                               |                |                              | 07.03.23 um 14:38:29 Uhr - System<br>Automatischer Posteingang des Dokuments<br>Test Scan<br>(Akte2_Advo_Format.pdf)                                                          | Test vom 01.01.23 zur Akte 001-  |
|                                                                  |                                               |                |                              | 07.03.23 um 14:55:30 Uhr - System<br>Das Dokument Import von Dokumenten aus S<br>Metadaten.pdf (Importanweisung Import vo                                                     | Scanverzeichnis mit Verarbeitun; |

# Absender-Beispiele

<Field Name="ADX\_Absender">Max Mandant</Field>

Steht der Name des Absenders in diesem Feld und ist diese Person an der Akte beteiligt, wird sie als Absender des Dokuments eingestellt.

<Field Name="ADX\_Absender">Karl Gegner</Field>

Das kann auch z. B. der Gegner sein.

<Field Name="ADX\_Absender">Irgendein String</Field>

Steht ein Name einer nicht an der Akte beteiligten Person in diesem Feld (oder irgendein String außer "unbekannt"), wird der erste Mandant der Akte als Absender des Dokumentes eingestellt.

<Field Name="ADX\_Absender">unbekannt</Field>

Steht "unbekannt" in diesem Feld, wird kein Absender des Dokumentes eingestellt ("Nicht zugeordnet). Kann man z. B. nutzen, wenn man Daten von einer Webseite bekommt und den Absender noch nicht kennt.

# Empfänger

<Field Name="ADX\_Empfaenger">Tester</Field>

Ist der eingetragene "Empfänger" als Bearbeiter an der Ake beteiligt, wird dieser eingestellt.

Ist kein Empfänger eingetragen, wird der Hauptbearbeiter der Akte eingestellt.

Ist ein Empfänger eingetragen, den es entweder als Bearbeiter gar nicht gibt oder der nicht in der Akte als Bearbeiter eingestellt ist, wird der Hauptbearbeiter der Akte eingestellt.

# Aufbau der XML-Datei mit Metadaten

Metadaten

| Feld                     | Verwendung in Advolux                                                                                                    |
|--------------------------|----------------------------------------------------------------------------------------------------|
| ADX_Aktenzeichen_eigen   | Eigenes Aktenzeichen                                                                                                    |
| ADX_Aktenzeichen_fremd   | Fremdes Aktenzeichen                                                                                                    |
| ADX_Aktenzeichen_gericht | Gerichtliches Aktenzeichen                                                                                                    |
| ADX_DateiDatum           | Wert wird für das Dokumentendatum verwendet.                                                                                                    |
| ADX_EingangDatum         | Wert wird für das Datum des Scannens verwendet.                                                                                                    |
| ADX_Empfaenger           | Name des Empfängers                                                                                                    |
| ADX_Betreff              | Bezeichnung des Dokumentes                                                                                                    |
| ADX_Absender             | Name des Absenders                                                                                                    |
| ADX_Dokumenttyp          | Typ des Dokumentes<br>Folgende Typen stehen zur Verfügung:<br>Anlage<br>Aufforderung<br>Auskunft<br>Bescheid<br>Beschluss<br>Blanko<br>Formular<br>Gerichtl. Mitteilung<br>Gerichtl. Verfügung<br>Klage<br>Ladung<br>Literatur<br>Mahnung<br>PDF<br>Protokoll (Gericht)<br>Rechnung<br>Report<br>Rotzettel<br>Schreiben<br>Schreiben<br>Schriftsatz<br>Sonstige<br>Tabelle<br>Urteil<br>Vertrag<br>Vollstreckung |
|                          | Die aufgezählten Typen stehen bei PDF-Dokumenten zur Verfügung.                                                                                                    |

## Weitere Hinweise

Es kann je XML-Dokument nur ein PDF-Dokument geben.

# Beispieldokument mit Metadaten

## Aufbau der XML-Datei:

<?xml version="1.0" encoding="utf-8"?>

<AdvoluxImport>

<Documents>

<Document File="Import von Dokumenten aus Scanverzeichnis mit Verarbeitung von Metadaten.pdf">

<Fields>

<Field Name="ADX\_Aktenzeichen\_eigen">001-23</Field>

<Field Name="ADX\_Aktenzeichen\_fremd">222-22</Field>

<Field Name="ADX\_Aktenzeichen\_gericht">1C1/21</Field>

<Field Name="ADX\_DateiDatum">01.01.2023 09:11:12</Field>

<Field Name="ADX\_EingangDatum">22.01.2023 09:11:12</Field>

<Field Name="ADX\_Empfaenger">Tester</Field>

<Field Name="ADX\_Betreff">Test</Field>

<Field Name="ADX\_Absender">Max Mandant</Field>

<Field Name="ADX\_Dokumenttyp">Schreiben</Field>

</Fields>

</Document>

</Documents>

</AdvoluxImport>